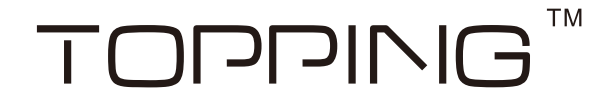

# The Settings of Foobar Player

1.You need to install a Foobar2000 player. If you already have, skip this step. Run the installation, click "Next" to the next step.

(You can download Foobar2000 player at http://www.foobar2000.org/download )

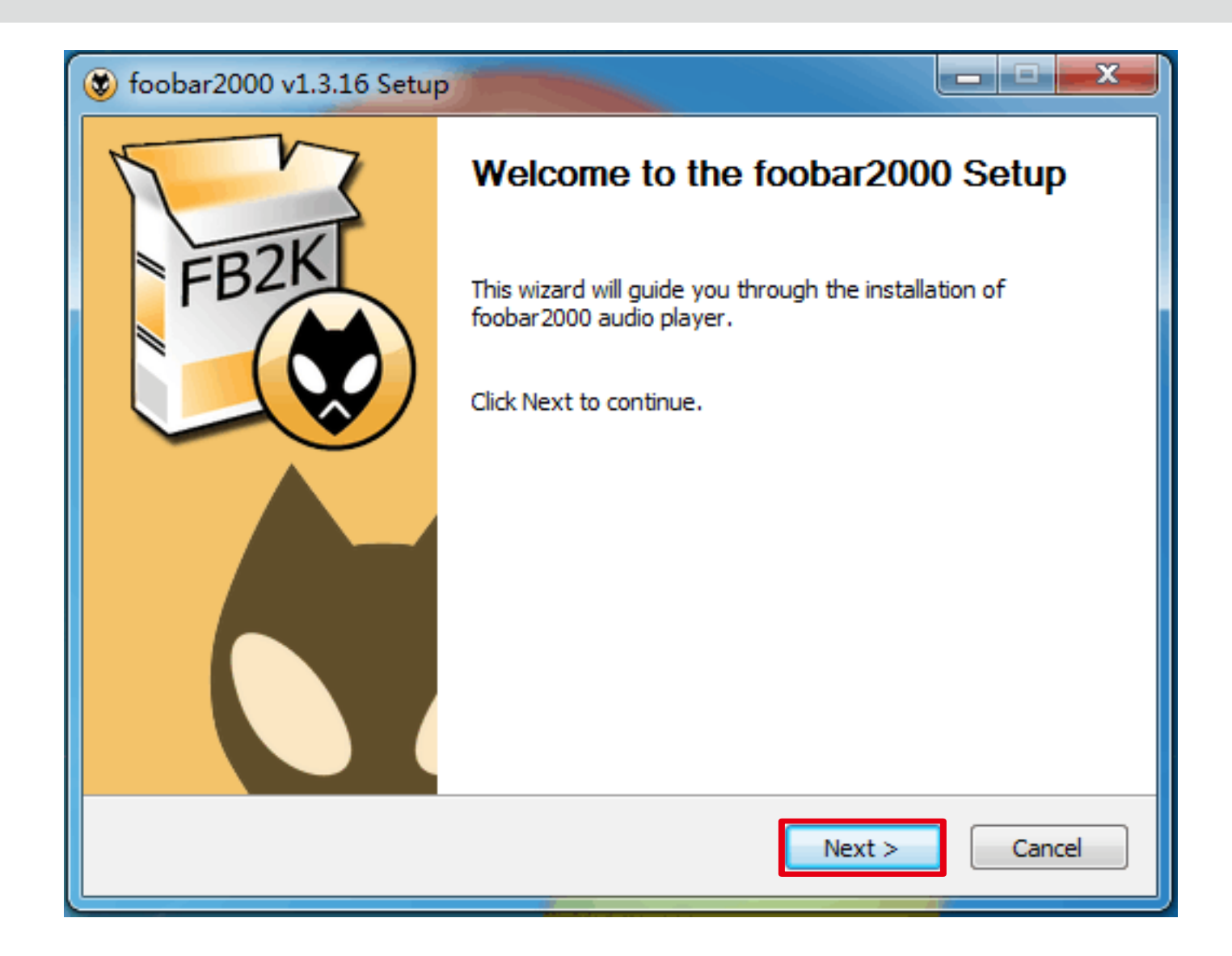

1

#### Click "I Agree".

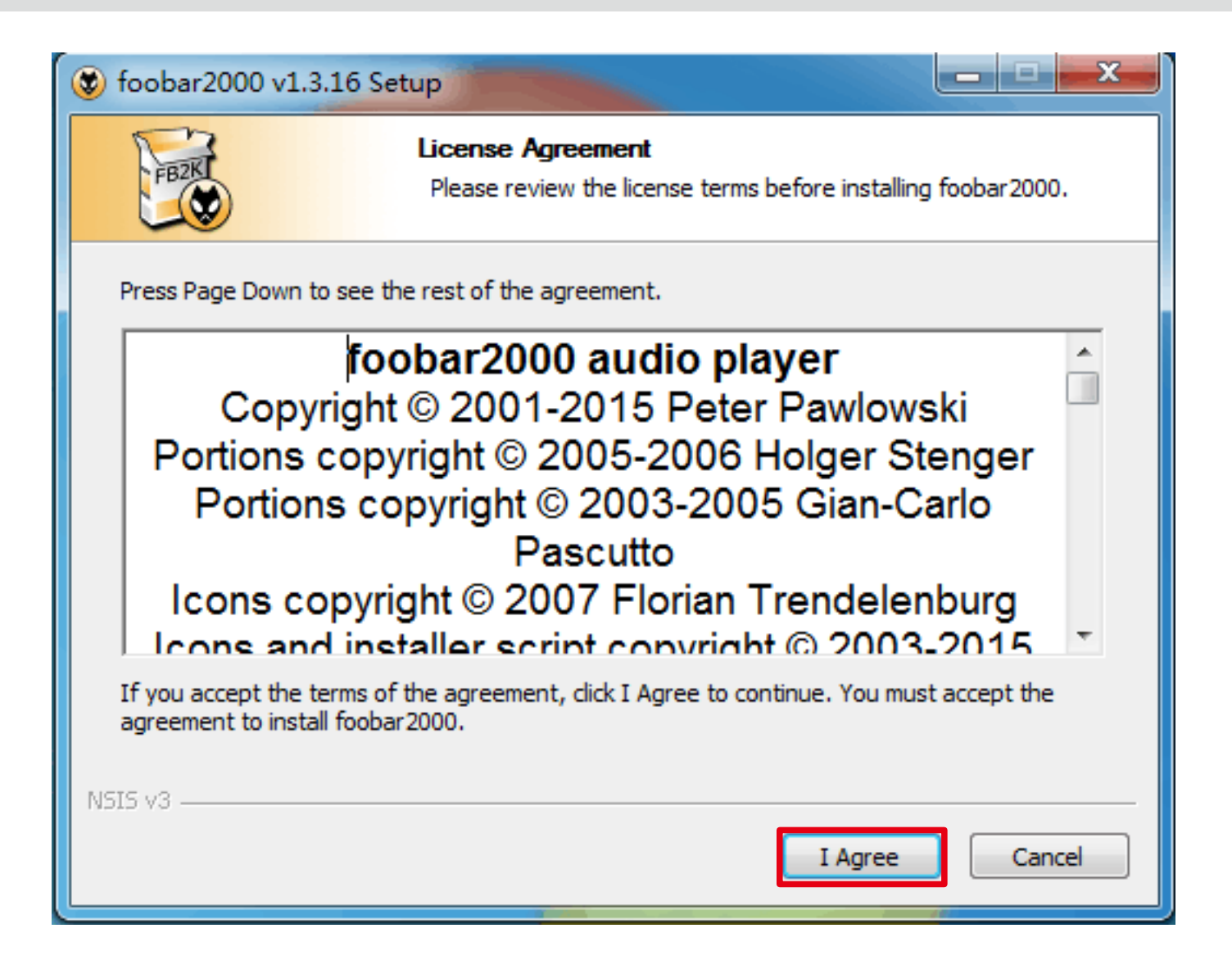

Select the "Standard installation", click "Next".

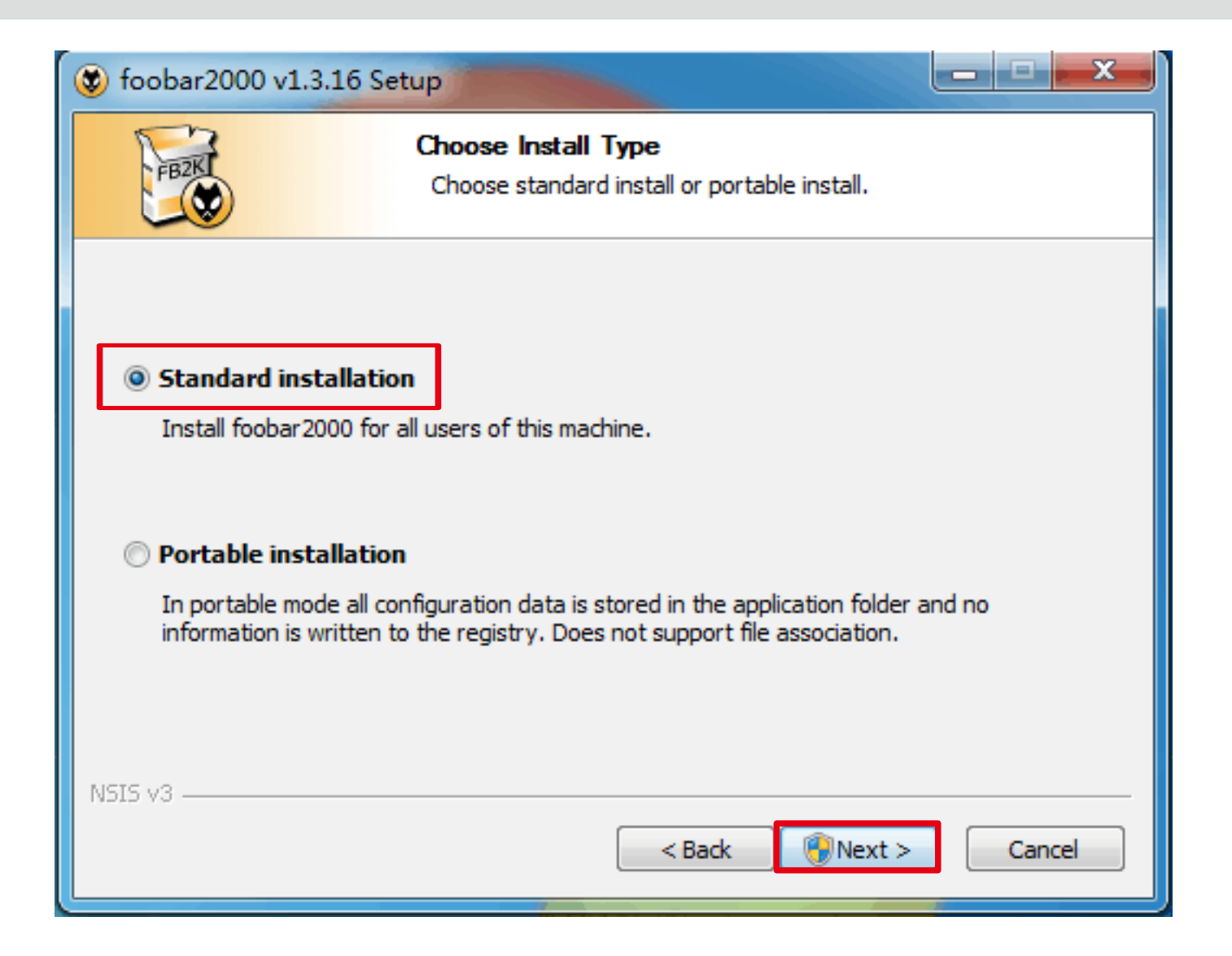

#### Choose install location, click "Next".

| 😵 foobar2000 v1.3.16 9                                                                                                    | Setup                                                                         |  |  |  |
|----------------------------------------------------------------------------------------------------|-------------------------------------------------------------------------------|--|--|--|
| FB2K                                                                                                    | Choose Install Location<br>Choose the folder in which to install foobar 2000. |  |  |  |
| Setup will install foobar2000 in the following folder. To install in a different folder, click Browse<br>and select another folder. Click Next to continue. |                                                                               |  |  |  |
| Destination Folder                                                                                                    | 6)\foobar2000 Browse                                                          |  |  |  |
| Space required: 10.8 MB<br>Space available: 23.2 GB                                                                                                    |                                                                               |  |  |  |
| NSIS v3                                                                                                    | < Back Next > Cancel                                                          |  |  |  |

### Select "Full", click "Install".

| 😻 foobar2000 v1.3.16 Setup                                         |                                                                                                    |  |  |  |  |  |
|--------------------------------------------------------------------|----------------------------------------------------------------------------------------------------|--|--|--|--|--|
| C                                                                  | Choose Components<br>Choose which features of foobar2000 you want to install.                                                              |  |  |  |  |  |
| Check the components you wa<br>install. Click Install to start the | Check the components you want to install and uncheck the components you don't want to<br>install. Click Install to start the installation. |  |  |  |  |  |
| Select the type of install:                                        | Full                                                                                                    |  |  |  |  |  |
| Or, select the optional                                            | Full                                                                                                    |  |  |  |  |  |
| components you wish to<br>install:                                 | Minimum                                                                                                    |  |  |  |  |  |
|                                                                    | Custom                                                                                                    |  |  |  |  |  |
|                                                                    |                                                                                                    |  |  |  |  |  |
|                                                                    |                                                                                                    |  |  |  |  |  |
|                                                                    | Description                                                                                                    |  |  |  |  |  |
| Space required: 10.7MB                                             | Position your mouse over a component to see its<br>description.                                                                            |  |  |  |  |  |
| doscription                                                        |                                                                                                    |  |  |  |  |  |
| NSIS v3                                                            |                                                                                                    |  |  |  |  |  |
| < Back Install Cancel                                              |                                                                                                    |  |  |  |  |  |
|                                                                    |                                                                                                    |  |  |  |  |  |

Click "Finish" to complete the installation.

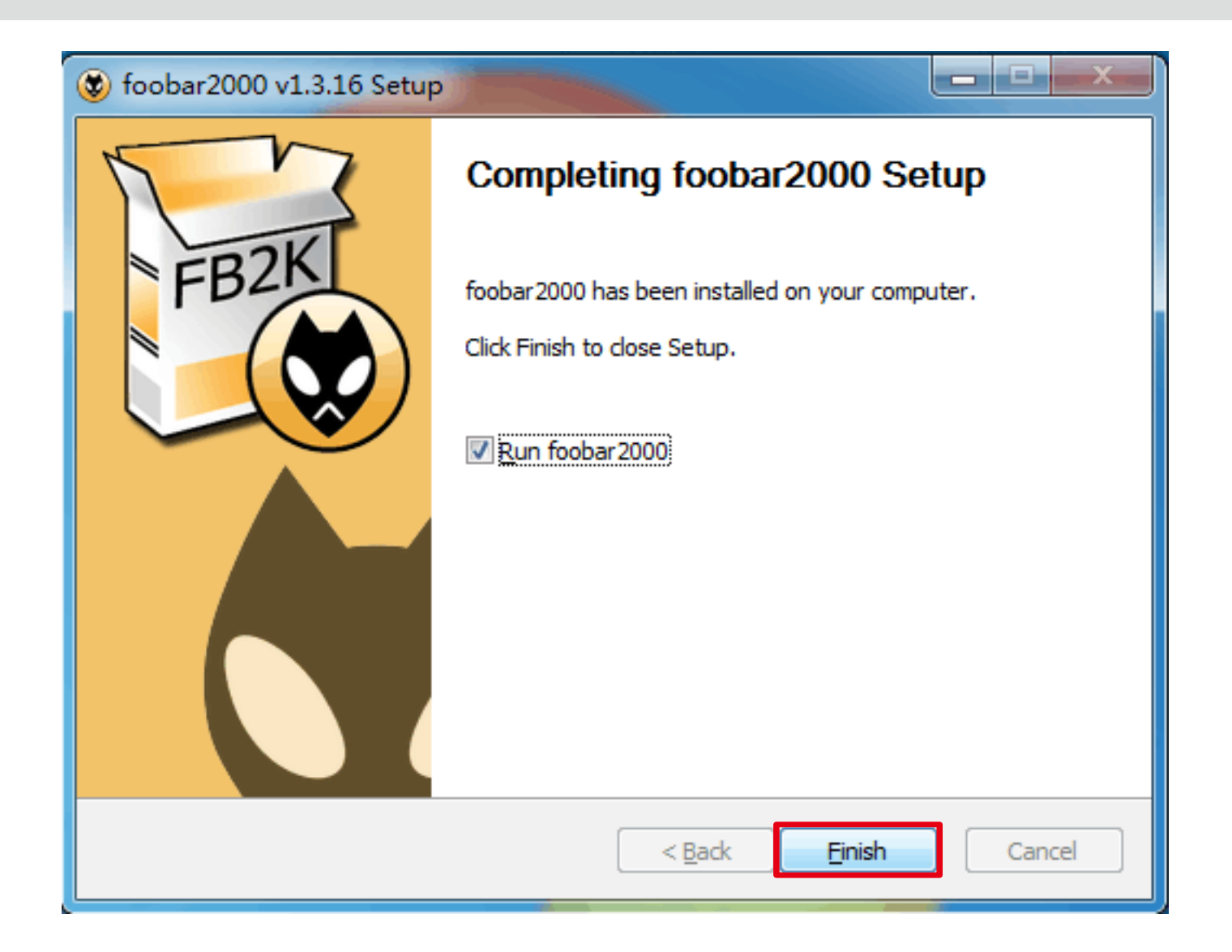

#### 2.Foobar2000 DSD playback Settings

Run "ASIOProxyInstall-0.7.2.exe" at "FB2K DSD components" folder.

|                                   | -                     |                 |        |              |           | x   |
|-----------------------------------|-----------------------|-----------------|--------|--------------|-----------|-----|
| G 🖉 🕨 🕨 FB2K DSD Components       |                       |                 | -      | 4 <b>4</b> S | earch FB. | 2 P |
| File Edit View Tools Help         |                       |                 |        |              |           |     |
| Organize 👻 Include in library 👻 S | Share with 🔻 New fold | ler             |        |              |           | •   |
| Name                              | Date modified         | Туре            | Size   |              |           |     |
| ASIOProxyInstall-0.7.2            | 4/6/2015 9:53 PM      | Application     | 202 KB |              |           |     |
| input_sacd                        | 4/6/2015 9:41 PM      | foobar2000 Comp | 170 KB |              |           |     |
| 🖬 foo_out_asio                    | 11/6/2017 9:51 AM     | foobar2000 Comp | 183 KB |              |           |     |
|                                   |                       |                 |        |              |           |     |
|                                   |                       |                 |        |              |           |     |
|                                   |                       |                 |        |              |           |     |
|                                   |                       |                 |        |              |           |     |
|                                   |                       |                 |        |              |           |     |
| 3 items                           |                       |                 |        |              |           |     |

#### Click "Next".

| 🛱 ASIO Proxy for foobar2000 Setup: Installation Op 💷 💷 💌                                                               |  |  |  |  |
|----------------------------------------------------------------------------------------------------|--|--|--|--|
| Check the components you want to install and uncheck the components you don't want to install. Click Next to continue. |  |  |  |  |
| Select components to install:                                                                                          |  |  |  |  |
| Space required: 306.0KB                                                                                                |  |  |  |  |
| Cancel Nullsoft Install System v2,46 Next >                                                                            |  |  |  |  |

Select installation location and click "Install".

| ASIO Proxy for foobar2000 Setup: Installation Fol                                                                                                    |         |  |  |  |
|----------------------------------------------------------------------------------------------------|---------|--|--|--|
| Setup will install ASIO Proxy for foobar2000 in the following folder. To install in a different folder, click Browse and select another folder. Click Install to start the installation. |         |  |  |  |
| Destination Folder                                                                                                    |         |  |  |  |
| C:\Program Files (x86)\ASIOProxy                                                                                                    | Browse  |  |  |  |
|                                                                                                    |         |  |  |  |
| Space required: 306.0KB                                                                                                    |         |  |  |  |
| Space available: 23.2GB                                                                                                    |         |  |  |  |
| Cancel Nullsoft Install System v2.46 <back< td=""><td>Install</td></back<>                                                                                                    | Install |  |  |  |

Click "Close" to complete the installation.

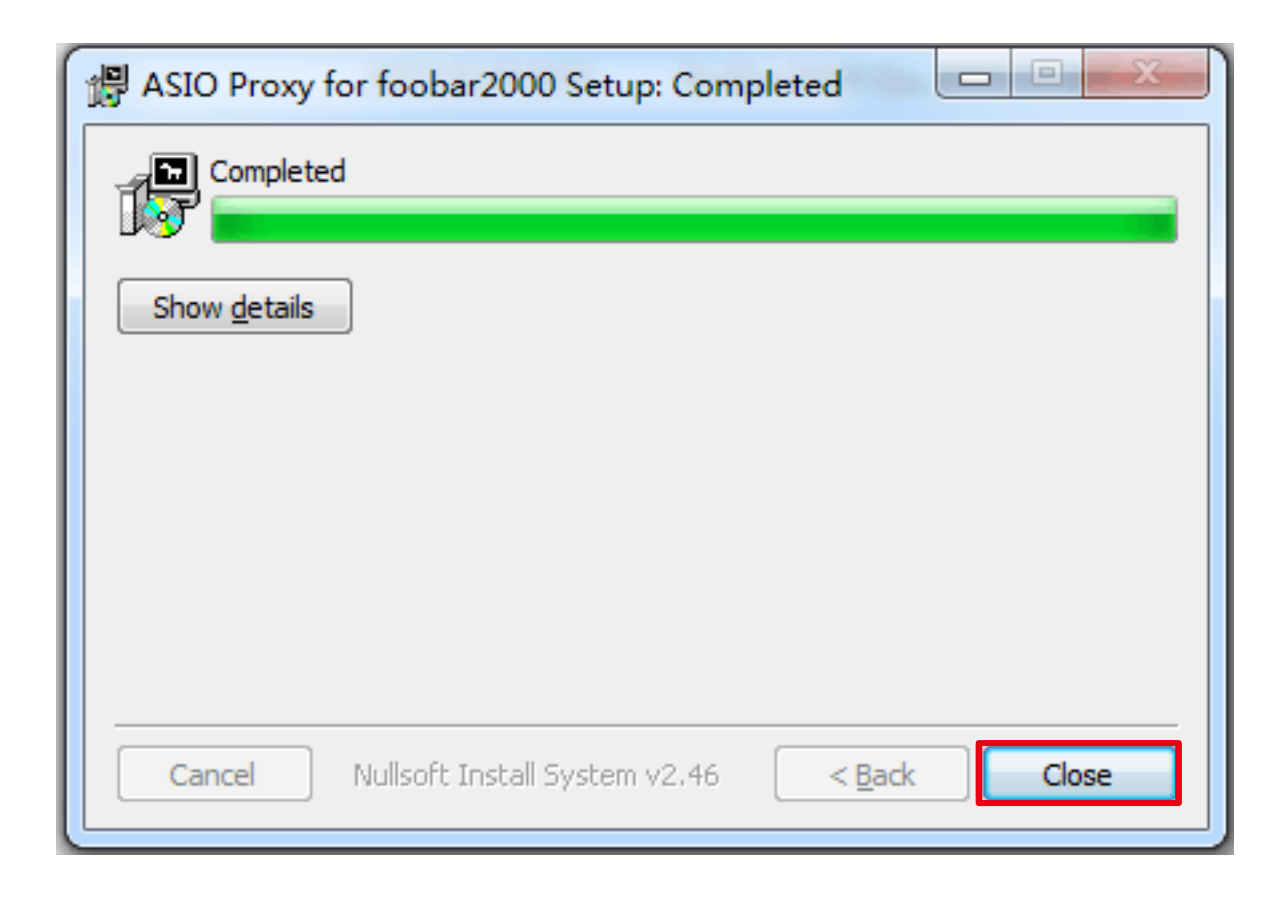

#### Run foobar2000 player, click "File" $\rightarrow$ "Preferences" to open this window.

| 😡 foobar2000 v1.3.16                     |                                                                                                    |                                                                                                    |                                                                                                    |                                                                                                    |                      | <b>_</b> ×_                                                                    |
|------------------------------------------|----------------------------------------------------------------------------------------------------|----------------------------------------------------------------------------------------------------|----------------------------------------------------------------------------------------------------|----------------------------------------------------------------------------------------------------|----------------------|--------------------------------------------------------------------------------|
| File Edit View Playback Library Help     | p 🗆 Þ 🗉 K 🛛 🖓 🗍                                                                                                    |                                                                                                    |                                                                                                    |                                                                                                    |                      |                                                                                |
| Open Ctrl+O                              | Name                                                                                                    |                                                                                                    | Name                                                                                                    |                                                                                                    |                      |                                                                                |
| Open audio CD<br>Add files<br>Add folder | Nothing selected.                                                                                                    |                                                                                                    | Nothing selec                                                                                                    | ted.                                                                                                    |                      |                                                                                |
| Add location Ctrl+U                      | ferences: Components                                                                                                    |                                                                                                    |                                                                                                    |                                                                                                    | 8 23                 |                                                                                |
| New playlist Ctrl+N                      | Companyata                                                                                                    | Installed components:                                                                                                    | Right-                                                                                                    | lick a component for add                                                                                                    | ditional options.    |                                                                                |
| Load playlist                            | > Display                                                                                                    | Name                                                                                                    | Version                                                                                                    | Module                                                                                                    |                      |                                                                                |
| View Filter                              | <ul> <li>Keyboard Shortcuts</li> <li>Media Library</li> <li>Networking</li> <li>Playback</li> <li>DSP Manager</li> <li>Output</li> <li>ASIO</li> <li>Shell Integration</li> <li>Tools</li> <li>SACD</li> <li>Tagging</li> <li>Advanced</li> </ul> | Album List<br>ASIO support<br>CD Audio Decoder<br>Converter<br>Default User Interface<br>Equalizer<br>FFmpeg Decoders<br>File Operations<br>foobar 2000 core<br>Online Tagger<br>ReplayGain Scanner<br>Standard DSP Array<br>Standard DSP Array<br>Standard Input Array<br>Super Audio CD Decoder<br>ZIP/GZIP/RAR Reader | 4.5<br>2.1.2<br>3.0<br>1.5<br>0.9.5<br>1.2<br>3.2.4<br>2.2.2<br>1.3.16<br>0.7<br>2.2.2<br>1.3.1<br>1.0<br><b>0.7.8</b><br>1.8 | foo_albumlist<br>foo_out_asio<br>foo_converter<br>foo_ui_std<br>foo_dsp_eq<br>foo_fileops<br>Core<br>foo_freedb2<br>foo_rgscan<br>foo_dsp_std<br>foo_input_std<br>foo_input_std<br>foo_unpack |                      | III                                                                            |
| Spectrogram Spectrum VU meter Osc        | 241 282 331 387 453 530 620 72                                                                                                    | Get more components         Why are some components grayed out?         Reset all         Reset page         26         850       1.0K         1.2K       1.4K         1.6K       1.9K         26                                                                                                    | Insta<br>01<br>3.0K 3.5K 4.1K 4.                                                                                              | ы! Сору report<br>К Сапсе!<br>8К 5.6К 6.6К 7.7К 9.0К                                                                                                    | Get updates<br>Apply | 0dB<br>-10dB<br>-20dB<br>-30dB<br>-30dB<br>-40dB<br>-50dB<br>17K 20K 23K -60dB |

Now you need to install 2 components. Click "Install..." and find "foo\_input\_sacd.fb2k-component", "foo\_out\_asio.fb2k-component" in folder "FB2K DSD Components", click "Open".

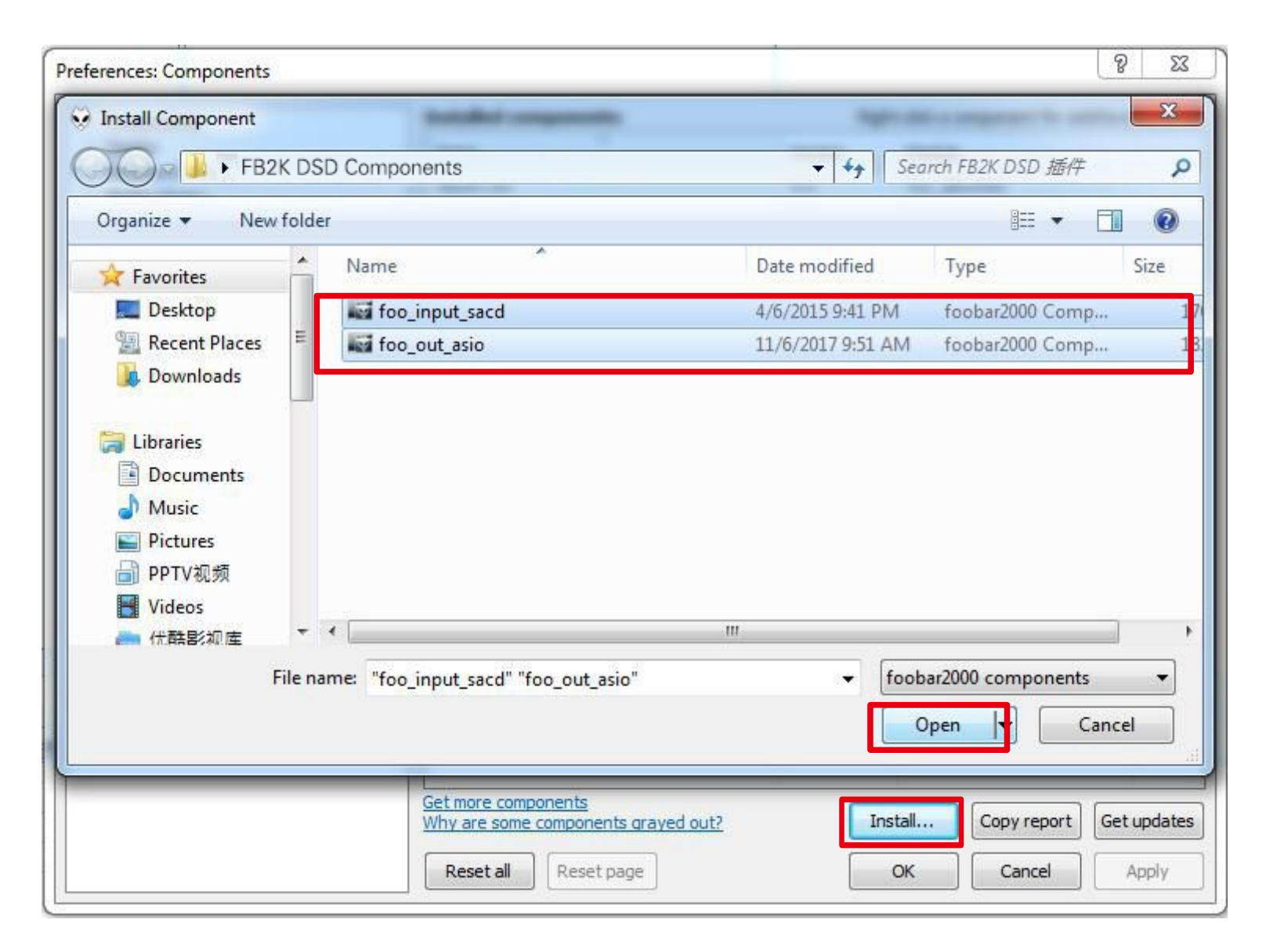

### Click "OK", then Foobar2000 player will restart.

| Components                    | Installed components:                                                                                                    | Righ      | Right-click a component for additional option |  |  |
|-------------------------------|----------------------------------------------------------------------------------------------------|-----------|-----------------------------------------------|--|--|
| Display                       | Name                                                                                                    | Version   | Module                                        |  |  |
| Keyboard Shortcuts            | Album List                                                                                                    | 4.5       | foo_albumlist                                 |  |  |
| Media Library                 | (unknown - please apply changes to load)                                                                                                    | (unknown) | foo_out_asio                                  |  |  |
| obar 2000 preferences         | ×                                                                                                    | 3.0       | foo_cdda                                      |  |  |
| obsiziono preferences         |                                                                                                    | 1.5       | foo_converter                                 |  |  |
|                               |                                                                                                    | 0.9.5     | foo_ui_std                                    |  |  |
| Applying these changes requir | es foobar2000 to be restarted. Continue?                                                                                                    | 1.2       | foo_dsp_eq                                    |  |  |
| 11.2.3.0000.000.350.0400      | Construction of the Construction of the Constr | 3.2.4     | foo_input_std                                 |  |  |
|                               |                                                                                                    | 2.2.2     | foo_fileops                                   |  |  |
|                               |                                                                                                    | 1.3.16    | Core                                          |  |  |
|                               | OK Cancel                                                                                                    | 0.7       | foo_freedb2                                   |  |  |
|                               |                                                                                                    | 2.2.2     | foo_rgscan                                    |  |  |
|                               | Standard DSP Array                                                                                                    | 1.3.1     | foo_dsp_std                                   |  |  |
|                               | Standard Input Array                                                                                                    | 1.0       | foo_input_std                                 |  |  |
|                               | (unknown - please apply changes to load)                                                                                                    | (unknown) | foo_input_sacd                                |  |  |
|                               | ZIP/GZIP/RAR Reader                                                                                                    | 1.8       | foo_unpack                                    |  |  |
|                               | 1 - CLADORNAL MARKANING AND STREET AND A STREET AND A     |           |                                               |  |  |
|                               |                                                                                                    |           |                                               |  |  |
|                               |                                                                                                    |           |                                               |  |  |
|                               |                                                                                                    |           |                                               |  |  |
|                               |                                                                                                    |           |                                               |  |  |
|                               |                                                                                                    |           |                                               |  |  |
|                               |                                                                                                    |           |                                               |  |  |
|                               |                                                                                                    |           |                                               |  |  |
|                               | Get more components                                                                                                    |           |                                               |  |  |
|                               |                                                                                                    |           |                                               |  |  |

Wait for restart of Foobar2000 player and then click "File"  $\rightarrow$  "Preferences"  $\rightarrow$  "Playback"  $\rightarrow$  "Output"; choose "ASIO: foo\_dsd\_asio" on "Device".

| Components                                                                     | Device                                                                                                    |         |
|--------------------------------------------------------------------------------|----------------------------------------------------------------------------------------------------|---------|
| > Display                                                                      | Device                                                                                                    |         |
| Keyboard Shortcuts                                                             | ASIO : foo_dsd_asio                                                                                                    | •       |
| ⊳ Media Library                                                                | Null Output                                                                                                    |         |
| Networking                                                                     | ASIO: BRAVO-HD<br>ASIO: foo dsd asio                                                                                                    |         |
| Playback     DSP Manager     Output     Massion     ASIO     Shell Integration | ASIO : JRIVER Media Center 21<br>ASIO : Topping USB Audio Device<br>ASIO : TUSBAudio ASIO Driver<br>DS : Primary Sound Driver<br>DS : Realtek HD Audio 2nd output (Realtek High Definition Audio)<br>DS : Realtek Digital Output (Realtek High Definition Audio) |         |
|                                                                                | Output format                                                                                                    |         |
| D · Tagging                                                                    | Output data formati                                                                                                    | Ditterr |
| Advanced                                                                       |                                                                                                    | Duner   |
|                                                                                |                                                                                                    |         |
|                                                                                |                                                                                                    | Analy   |

#### Click "ASIO", and then double-click on "foo\_dsd\_asio" in "ASIO drivers".

| Preferences: ASIO                                                                                                    | ? ×                                                                                                    |
|----------------------------------------------------------------------------------------------------|----------------------------------------------------------------------------------------------------|
| Components     Display     Keyboard Shortcuts     Media Library     Networking     Playback     DSP Manager                                   | ASIO drivers BRAVO-HD foo. dsd_asio Topping USB Audio Device TUSBAudio ASIO Driver                                                                                                    |
| <ul> <li>✓ Output</li> <li>ASIO</li> <li>Shell Integration</li> <li>✓ Tools</li> <li>✓ SACD</li> <li>✓ Tagging</li> <li>✓ Advanced</li> </ul> | Double-dick an entry to activate the driver's control panel.  Use 64-bit ASIO drivers  Run with high process priority  Custom channel mappings  Add New                                        |
|                                                                                                    | Edit<br>Remove This feature allows you to configure alternate channel mappings for your ASIO-enabled soundcards.                                                                               |
|                                                                                                    | You may need to dose and re-open the foobar 2000 preferences dialog for your newly<br>added mappings to appear as output devices in the "output" page.<br>Reset all Reset page OK Cancel Apply |

Select "Topping USB Audio Device" at ASIO driver and select your favorite DSD playback method, ASIO Native or DoP Marker 0x05/0xFA;

| Preferences: ASIO                  | 8                                                                                                    | 23  |
|------------------------------------|----------------------------------------------------------------------------------------------------|-----|
| Components                         | ASIO drivers                                                                                                    | ]   |
| foo_dsd_asio v0.7.2                |                                                                                                    |     |
| ASIO Driver: Topping USB Aud       | io Device                                                                                                    |     |
| DSD Playback Method: ASIO Native   |                                                                                                    |     |
| DSD to DSD Method: DoP Marker 0x05 | /0xFA r's control panel.                                                                                                    |     |
| PCM to DSD Method:                 |                                                                                                    |     |
| DSD/PCM Transition: 50 ms          | <b>•</b>                                                                                                    |     |
|                                    | 1 bbA                                                                                                    | Vew |
|                                    | Ed                                                                                                    | t   |
|                                    | Rem                                                                                                    | ove |
|                                    | This feature allows you to configure alternate channel mappings for your ASIO-enabled soundcards.<br>You may need to close and re-open the foobar2000 preferences dialog for your newly added mappings to appear as output devices in the "output" page. |     |
|                                    | Reset all     Reset page     OK     Cancel     Ap                                                                                                    | ply |

After that, click "Tools"  $\rightarrow$  "SACD," choose"DSD" in"ASIO Driver Mode:", click "OK" to complete the setting of Foobar2000 player.

End.

| Preferences: SACD                                                                                                    |                                                                                                    | 8 <b>x</b>          |
|----------------------------------------------------------------------------------------------------|----------------------------------------------------------------------------------------------------|---------------------|
| <ul> <li>Components</li> <li>Display</li> <li>Keyboard Shortcuts</li> <li>Media Library</li> <li>Networking</li> <li>Playback</li> <li>DSP Manager</li> <li>Output</li> <li>ASIO</li> <li>Shell Integration</li> <li>Tools</li> <li>SACD</li> <li>Pragging</li> <li>Advanced</li> </ul> | Output Mode: DSD   PCM Volume: +0dB   +0dB DeClicker   DCM Samplerate: 44100   DSD2PCM Mode: Multistage (Fixed-Point)   DSD2PCM Mode: Multistage (Fixed-Point)   Preferable Area: None   Editable Tags Store Tags With ISO   Edited Master Playback | verloads<br>ad Save |
|                                                                                                    | Reset all Reset page OK                                                                                                    | Cancel Apply        |

## TOPPING<sup>™</sup> The Settings of Foobar Player